学振助二第40号

令和6年3月1日

関係各位

独立行政法人日本学術振興会

## 理事長 杉 野 剛

(公印省略)

審査委員候補者情報の確認・更新・新規登録について(依頼)

科学研究費助成事業(科研費)については、日頃より多大な御協力を賜り、心より御礼申し上げます。 日本学術振興会では、「独立行政法人日本学術振興会審査委員候補者データベース」(以下「データベ ース」という。)を整備し、本会学術システム研究センターにおいて、科研費をはじめとする各種事業の 審査委員を選考する際に活用しております。

データベースには、以下の条件に当てはまる方を登録しております。

(1) 科研費の研究代表者

(2)日本学術振興会 学術システム研究センターが特に必要と認めた者 詳細な登録条件は以下のホームページを御参照ください。

【データベースの詳細について】

#### https://www.jsps.go.jp/j-grantsinaid/14\_kouho/db.html

登録された情報の確認、更新及び新規登録者の情報の入力は、「科研費電子申請システム」(以下「電 子申請システム」という。)により行うこととしておりますので、電子申請システムにアクセスいただ き、<u>令和6年3月21日(木)</u>までに登録されている情報を確認・更新いただきますようお願いいたし ます。特に新規に登録された方については、御自身の審査可能区分等、審査委員を選考する際に必要と なる情報の御入力をお願いいたします。

科研費の審査は、研究者が建設的相互批判の精神にのっとって相互に審査し合うピアレビューを基本 としているため、データベースに登録されている審査可能区分のデータ等が審査委員を選考する上で大 変重要な情報となります。

データベースの内容に不備がありますと、審査委員の選考が困難となり、各種事業の適正な運営に支 障を来すこととなりますので、必ず御確認、御入力いただきますようお願いいたします。

また、画面上に表示されている御所属情報(機関名、職名等)については、e-Rad に登録されている 情報を反映しています。御所属情報に変更がある場合は、速やかにご修正いただきますようお願いいた します。

なお、データベースに登録されていることをもって、直ちに審査委員となるわけではありません。審 査委員を委嘱させていただく場合には、別途書面により依頼し、御本人の承諾を得た上で就任いただい ていることを申し添えます。

電子申請システムへのログイン、登録された情報の確認・更新・新規登録の操作方法につきましては、 3ページ以降を御参照ください。

御不明点がございましたら、次ページの連絡先まで御連絡ください。

(連絡先)

○電子申請システムの操作に関するお問い合わせ

 コールセンター 0120-556739 (フリーダイヤル)
 ※日本語のみ (Japanese Only)
 ※上記フリーダイヤルを御利用になれない場合は、以下の直通ダイヤルを御利用ください。 03-5419-3209 (直通)

受付時間 9:30~17:30 (土曜日、日曜日、国民の祝日及び年末年始(12月29日~1月3日)を除く)

※9:30、10:30、14:00、15:00、16:00頃は混雑するためつながりにくくなります。

○ データベースへの登録に関するお問い合わせ

独立行政法人日本学術振興会 研究事業部 研究助成第二課 審査委員総括係 〒102-0083 東京都千代田区麹町5-3-1 e-mailアドレス: skd\_haishin@jsps.go.jp

※混雑している場合、御返信までにお時間をいただく場合があります。

### データベースに登録されている情報の確認・更新方法

## 「審査委員候補者データベース」に登録している情報を常に最新に保つため、必要な更新をお願いし ます。

### 【令和6年度からの変更点】

令和6年度から、交付申請時に審査委員候補者情報の入力・更新をお願いすることとしました。令和 5年度中に御入力いただいた内容は、交付申請時に遷移する入力画面にも引き継がれます。

### (更新にあたっての留意点)

### ① 「国際的な活動の状況」の追加

令和5年度審査より、国際性に留意した審査委員選考を行っております。

それに伴い、実績報告書等に掲載された国際活動情報を活用するため、以下の5つの登録項目を追加 しました。

- ・国際共著論文
- ・国際学会での発表
- ・国際共同研究
- ・主催した国際研究集会
- ·知的財産権(国外)

受理済みの実績報告書、実施状況報告書、研究成果報告書において該当の項目への記載がある場合は、 当該記載内容を予め登録しています。追加で修正等ある場合は、必要に応じて修正をお願いします。

(P.7 の画面イメージ参照)

### ② 審査区分表改正に伴う小区分の「内容の例」の変更

「審査区分表」は概ね5年ごとに見直しを行うことを通例としており、令和5(2023)年度科研費の 公募より適用する「審査区分表」の見直しを行い、96区分の内容の例が変更となりました。

このため、審査可能小区分に紐づく内容の例については、令和4年5月末日に削除しました。これ以 降更新されていない方におかれましては、プルダウンから見直し後の内容の例を選択し、再度御登録を お願いします。

(P.6 の画面イメージ参照)

## 【情報登録の流れ】

① 科研費電子申請システムのメニュー画面

URL: https://www-shinsei.jsps.go.jp/kaken/index.html

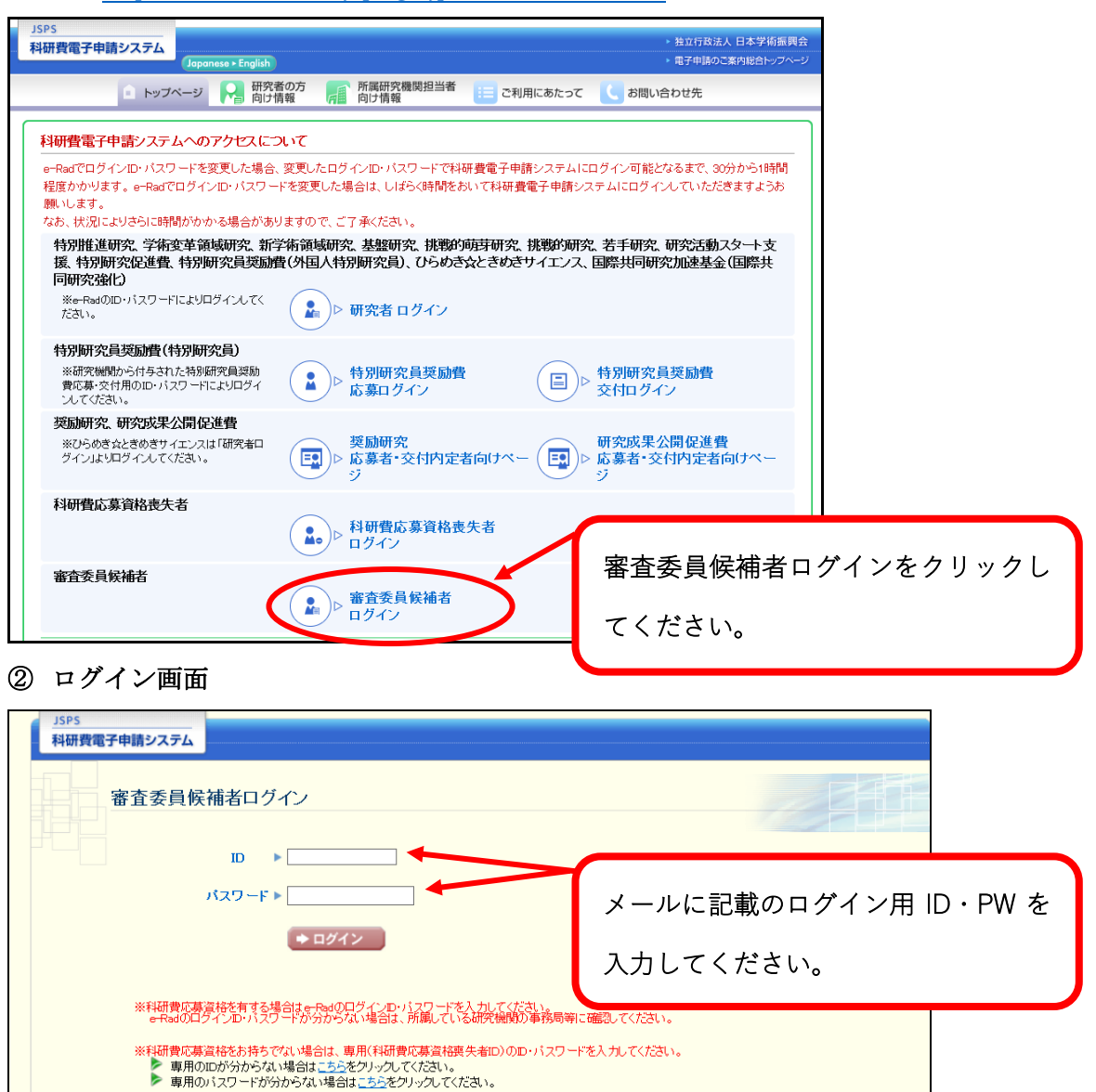

# ③ パスワード変更画面

| パスワード変更         現在のバスワード         新しいバスワード         画面下部の注意事項に留意し、第                                                                                                    |     |
|----------------------------------------------------------------------------------------------------|-----|
| 現在のパスワード<br>新しいパスワード<br>確認のためまう一度新レパスワード                                                                                                    |     |
| (注意事項) ペンジ (2010) (2010) (20 | 斫しい |
| <ul> <li>パスワードは半角英数字8~10文字を入力してください。</li> <li>パスワードは英大文字、英小文字、数字、記号のうち最低3種類以上を混在させ、入力してください。</li> <li>パスワードはログインIDと同じ文字で設定しないでください。</li> </ul>                                                                                                    |     |

# ④ パスワード変更画面

新しいパスワードにエラーがなければ以下の画面が表示されます。

| JSPS<br>科研費電子申請システム | <u>・ ヘルプ )、ログアウト</u> |
|---------------------|----------------------|
| パスワード変更完了           |                      |
| バスワードの変更が完了しました。    |                      |
|                     |                      |
|                     |                      |

# ⑤ 審査委員候補者向けメニュー画面

| JSPS<br>科研費電子申請システム                                                                             | <u>~~ルプ 、ログアウト</u>             |
|-------------------------------------------------------------------------------------------------|--------------------------------|
| <ul> <li>申請者向けメニュー&gt; 審査委員候補者向けメニュー</li> <li>審査委員候補者向けメニュー</li> <li>審査委員候補者情報のけメニュー</li> </ul> | "審査委員候補者情報の入力"をクリッ<br>クしてください。 |
| 審査委員候補者情報の確認                                                                                    | ニューに戻る                         |

### ⑥ 審査委員候補者情報の入力画面

\*のついた項目は入力必須項目になります。必須項目が空白の場合、エラーとなり次の画面へ進む ことができません

※一定時間、ボタン操作をせずにおくと、セッションタイムアウトしてしまい、入力した情報が消え てしまう場合があります。本システムでは、60分以上のタイムアウト時間を設定していますが、 御利用環境により、更に短い時間でタイムアウトとなる場合があります。随時[一時保存]ボタン をクリックして情報を保存してください。セッションタイムアウトしてしまった場合には、以下の エラーメッセージが表示されます。

『ログインされていないか、またはセッションタイムアウトが発生しました。』

|                                                                                                    | JSPS<br>利研費雷子由請                                                                                        | システム                                                                                                 |                                                                                                    |
|----------------------------------------------------------------------------------------------------|----------------------------------------------------------------------------------------------------|----------------------------------------------------------------------------------------------------|----------------------------------------------------------------------------------------------------|
| Interface         Interface                1                                                                                                    | 家音委員候補書向けメ                                                                                             | (ニューン市音委目候補                                                                                          | 若信約の入力、第四日日にはたち用の設立、第四日日にはたち用の入力で了                                                                                                    |
| Current                                                                                                    | 審査                                                                                                    | 委員候補者情報                                                                                              | <b>§</b> の入力                                                                                                    |
| 第四時日       1236         所服時丸間約       1297         第日令       2.65         第日令       2.65         第日令       2.65         第日令       2.65         103       1.02         103       1.02         103       1.02         103       1.02         103       1.02         103       1.02         103       1.02         103       1.02         103       1.02         103       1.02         1024507       1.02         103       1.02         104       1.02         105       1.02         104       1.02         105       1.02         104       1.02         105       1.02         105       1.02         105       1.02         105       1.02         105       1.02         105       1.02         105       1.02         105       1.02         105       1.02         105       1.02         105       1.02         105       1.02                                                                                                    | <注意事項><br>・ 登録されてい<br>その皆ご連報<br>・ のついた項<br>・ 彼数ウインド<br>・ 入力した内容<br>・<br>、<br>工<br>番査可能<br>区分<br>【基本情報】 | Nる審査委員候補者の氏<br>&ください。<br>目は必須の入力項目です<br>う(複数タブ)を開いう<br>うに誤りが無いかを確認<br>▼主な発表<br>論文等<br>■<br>e-Rad連携項目 | <ul> <li>A. 所属、部局及び職等の情報はe-Redに登録されている情報と連携しています。更新<br/>す.<br/>CR用すると、システムが正常に動作しない場合があります。複数ウィンドウでのご利用は、<br/>して、「一時保存をして次へ進む」ボタンをクリックしてください。</li> <li>*国際共産<br/>空の発表 ●国際共命<br/>の完美 ●国際共命<br/>の完美 ●国際研究集 ●工作した<br/>生 (国外)</li> <li>*国際研究集 ●工作した<br/>生 (国外)</li> <li>*(開始音号「999999」となっている方はe-Radと<br/>進(国外)</li> <li>*(機関番号「999999」は変更できません。</li> </ul> |
| 第月名         △上部           第名         第月次           第名         第月次           第名         第月次           第名         第月次           第名         第月次           第名         第月次           第名         第月次           第名         第月日           (第7)         3700           (第7)         3700           (第7)         3700           (第7)         3700           (第7)         3700           (第7)         3700           第名員員員         (1000)           第日         (1000)           第日         (1000)           第日         (1000)           第日         (1000)           第日         (1000)           第日         (1000)           第日         (1000)           第日         (1000)           第日         (1000)           第日         (1000)           第日         (1000)           第日         (1000)           第日         (1000)           (1000)         (1000)           (1000)         (1000)           (1000)         (1000)           (1000)                                                                                                    |                                                                                                    | 機関番号 所属研究機関                                                                                          | *12345 <b>3</b><br>A *<br>登録所篇機關                                                                                                    |
| 第名         58.8½           (27)0         (12/17)           57.0         (27)1           (137)         (12/17)           (137)         (12/17)           (137)         (12/17)           (137)         (12/17)           (137)         (12/17)           (137)         (12/17)           (137)         (12/17)           (137)         (12/17)           (138)         (280)           第合第二         (13/17)           (138)         (13/17)           (138)         (13/17)           (138)         (13/17)           (138)         (13/17)           (138)         (13/17)           (138)         (11/17)           (138)         (11/17)           (138)         (11/17)           (138)         (11/17)           (138)         (11/17)           (138)         (11/17)           (138)         (11/17)           (138)         (11/17)           (138)         (11/17)           (138)         (11/17)           (138)         (11/17)           (138)         (11/17)           (138) <td< th=""><th></th><th>部局名</th><th></th></td<>                                                                                                    |                                                                                                    | 部局名                                                                                                  |                                                                                                    |
| 広告         (20)7         (24)*         (26)*           広告         (27)*         (26)*         (26)*           (27)*         (26)*         (26)*         (26)*           (27)*         (26)*         (26)*         (26)*           (27)*         (26)*         (26)*         (26)*           (27)*         (26)*         (26)*         (26)*           (27)*         (26)*         (26)*         (26)*           (27)*         (26)*         (26)*         (26)*           (27)*         (26)*         (26)*         (26)*           (27)*         (27)*         (27)*         (27)*           (27)*         (27)*         (27)*         (27)*           (27)*         (27)*         (27)*         (27)*           (27)*         (27)*         (27)*         (27)*           (27)*         (27)*         (27)*         (27)*           (27)*         (27)*         (27)*         (27)*           (27)*         (27)*         (27)*         (27)*           (27)*         (27)*         (27)*         (27)*           (27)*         (27)*         (27)*         (27)*           (27)*         (27)*<                                                                                                    |                                                                                                    | 職名                                                                                                   | 客員教授                                                                                                    |
|                                                                                                    |                                                                                                    | 氏名                                                                                                   | (フリガ)     (セイ) *     (メイ) *       ウフ     タロウ       (漢字)     (姓) *     (名) *       文付     太郎                                                                                                    |
|                                                                                                    |                                                                                                    | 生年月日                                                                                                 | * (西暦) 2020 年 [1] 9 9 日                                                                                                    |
|                                                                                                    | ŀ                                                                                                    | 性別                                                                                                   | * ® 9 O Q                                                                                                    |
| 学位       停止         逆銘先電活番号       0010000         メールアドレス       「●●●●●●●●●●●●●●●●●●●●●●●●●●●●●●●●●●●●                                                                                                    |                                                                                                    | 審査委員番号                                                                                               | 10234567                                                                                                    |
| 学位       #         連絡先電活器時       0010000       #       #       #       #       #       #       #       #       #       #       #       #       #       #       #       #       #       #       #       #       #       #       #       #       #       #       #       #       #       #       #       #       #       #       #       #       #       #       #       #       #       #       #       #       #       #       #       #       #       #       #       #       #       #       #       #       #       #       #       #       #       #       #       #       #       #       #       #       #       #       #       #       #       #       #       #       #       #       #       #       #       #       #       #       #       #       #       #       #       #       #       #       #       #       #       #       #       #       #       #       #       #       #       #       #       #       #       #       #       #       #       #       #                                                                                                    |                                                                                                    |                                                                                                    |                                                                                                    |
| 連絡先電話番号       0010000       ************************************                                                                                                    | [                                                                                                    | 学位                                                                                                   | 修士                                                                                                    |
| メールアドレス       16×00@         またる学協会       日本00@         ホームページアドレス       日本00@         ホームページアドレス       例が表示されるので登録してください         取得報源用確認       ※可 ○否         ※11学研究局助成事具(19)研育)の高度委員は考考の道法のほか、未会の他の事具(19)が<br>ア食事実術)を進行するために活用を行っても言いですか?         (清倉可能小区分)       ※11学研究局助成事具(19)の方面委委員は考考の道法のほか、未会の他の事具(19)が<br>ア食事実術)を進行するために活用を行っても言いですか?         (清倉可能小区分)       ● 可 ○否         (注倉可能小区分)       ● 可 ○否         ※11学研究局助成事具(19)の局面委委員は考考の道法のほか、未会の他の事具(19)が<br>ア食事業術)を進行するために活用を行っても言いですか?         (清倉可能小区分)       ● 可 ○○         (ご自身のご慣行を読まい、教育の特を着望可能と思われる場に入力してください、<br>いご自身のご慣行を読まし、書買いないため、外容の特定着望可能と思われる場に入力してください。<br>小区分1       ● 可 ○○         小区分1       ● ⑦ ○○       ● ○○         小区分1       ● ⑦ ○○       ● ○○         小区分1       ● ○○○       ● ○○○         ○○       ● ○○○       ● ○○○         ○○       ● ○○○       ● ○○○       ● ○○○         ○○       ● ○○○○       ● ○○○       ● ○○○       ● ○○○         ○○       ● ○○○○       ● ○○○○       ● ○○○○       ● ○○○         ○○       ● ○○○○       ● ○○○○       ● ○○○       ● ○○○○         ○○       ● ○○○○○       ● ○○○○○       ● ○○○○○○○         ○○       ● ○○○○○○○○○○○○○○       ● ○○○○○○○○○○○○○○○○○○○○○○○○○○○○○○○○○○○○                                                                                                    |                                                                                                    | 連絡先電話番号                                                                                              | 10010000 BUT 220/BL BHARDYBIN 3 RAZARS R4年5月末日に内容の例は削除されてい                                                                                                    |
|                                                                                                    |                                                                                                    | メールアドレス                                                                                              | * test@tt.jp                                                                                                    |
| ホームページアドレス       例が表示されるので登録してください         登録情報活用確認       ●可 ○否<br>※相学研究員助成課題(相相前)の審査委員候構書の温定のほか、本金の他の事業(1959年)<br>究員事業者)を進行するために活用を行っても直しいですか?         (課者可能小区分)       ●可 ○否<br>※相学研究員助成課題(14日前)の審査委員候構書の温定のほか、本金の他の事業(1959年)<br>究員事業者)を進行するために活用を行っても直しいですか?         (課者可能小区分)       ●可 ○否<br>※相学研究員助成課題(14日前)の審査委員候構書の温定のほか、本金の他の事業(1959年)<br>究員事業者)を進行するために活用を行っても直しいですか?         (課者可能小区分)       ●可 ○否<br>※相学研究員助成課題(14日前)の審査委員候構書の温定のほか、本金の他の事業(1959年)<br>究員事業者)を進行するために活用を行っても直しいですか?         (課者可能小区分)       ●可 ○否<br>※相学研究員助成課題(14日前)の審査委員候構書の温定のほか、本金の他の事業(1959年)<br>パログロ(11日前)のの意識のになってき直しいですか?         (課者可能小区分)       ●可 ○否<br>※相学研究員助成課題(14日前)の審査委員候構書の選びにすれた。<br>「第一の他の年一ワード1日」あいうえおかきくけこさしずせぞたちてとなになるの<br>その他のキーワード4日<br>その他のキーワード5日<br>の次の<br>日本の世のキーワード5日<br>(注意)のの<br>(注意)のの (注意)のなら、内容の情報目のでの<br>(注意)のの)                                                                                                    |                                                                                                    | 主たる学協会                                                                                               | ■ ます。プルダウンから見直し後の内容の                                                                                                    |
| ホームページアドレス         のののとなるのための事業(1955)           登録情報活用確認         ●可 ○西<br>※18年9年残勤協惑集(18日前)の香室委員供補者の温差のほか、本会の他の事業(1955)<br>常見事実第)を送行するために活用を行っても互しいですか?           (宿査可能小区分)         ●③           (「動作ウン」より、香屋四分表をダウンロードし、大区分、中区分、小区分の開達付けを確認してください。<br>にご自身のご専門を抱実し、寄宮の総ク小区分、内谷の何を香屋可能と思われる縄に入りしてください。小区分を変更した場々 PRot<br>「内容の例 1         ●○           (「動作ウン」より、香屋四分表をダウンロードし、大区分、中区分、小区分の開達付けを確認してください。<br>にご自身のご専門を抱実し、寄宮の総ク小区分、内谷の何を香屋可能と思われる縄に入りしてください。小区分を変更した場々 PRot<br>「内容の例 2         ●○           小区分1         区分名         * 10101: 哲学および侮理学問題<br>「内容の例 2         ●○           小区分1         ○○         ●○           小区分1         ○○         ●○           「の他のキーワード1」         №10-25.25.05.05.05.05.05.05.05.05.05.05.05.05.05                                                                                                    |                                                                                                    |                                                                                                    | 例が表示されるので登録してください。                                                                                                    |
| 空録情報活用確認       ●可 ○西<br>※相学研究費助成事業(特研費)の審査委員供構要の温差のほか、本金の他の事業(195%)<br>究員事業等)を差行するために活用を行っても互しいですか?         (講査可能小区分)       ●③         (「動作ウン」より、審査回知を少になり、中区分、小区分の類連付けを確認してください、<br>に自身のご専門を熟集し、審査回知を少になり、中区分、小区分の類連付けを確認してください。<br>に自身のご専門を熟集し、審査回知を少になり、中区分、小区分の類連付けを確認してください。<br>いご自身のご専門を熟集し、審査回知を少になり、中区分、小区分の類連付けを確認してください。<br>いご自身のご専門を熟集し、審査回知を少になり、中区分、小区分の類連付けを確認してください。<br>いご自身のご専門を熟集し、審査回知を少になり、中区分、小区分を変更した場合 PRSO         小区分1       区分名 * [01010: 哲学および倫理学知識<br>内容の例2       小区分1         小区分1       ○小         「の他のキーワード1]       あいうえおかきくけこさしずせぞたちてとなにに知る<br>その他のキーワードろ]         その他のキーワードろ1       あいうえおかきくけこさしずせぞたちてとなにに知る<br>その他のキーワードろ1         その他のキーワードろ1       「日本」         「の他のキーワード4」       ○         その他のキーワードろ1       「日本」         「日本」       ○         「日本」       ○                                                                                                    | l                                                                                                    | ホームページアドレ                                                                                            |                                                                                                    |
| 【審査可能小区分】 ■<br>ぼ (一覧水やシ)より、務直区分表をダウンロードし、大区外、中区外、小区分の競進付けを確認してください。<br>にご自身のご専門を勘案し、審査可能な小区分、内容の例を審査可能と思われる煤に入力してください。小区分を変更した場合 内容の<br>小区分1<br>小区分1<br>「内容の例2<br>その他のキーワード1<br>花休<br>その他のキーワード2<br>その他のキーワード3<br>その他のキーワード4<br>日<br>がうえおかきくけこさしずせぞたちてとなになる。<br>その他のキーワード5<br>日<br>が分<br>日<br>のののキーワード5<br>日<br>のののキーワード5<br>日<br>ののの<br>日<br>本体理は物質<br>本体理は物質<br>日<br>ののの<br>日<br>一<br>一<br>一<br>一<br>一<br>一<br>一<br>一<br>一<br>一<br>一<br>一<br>一                                                                                                    |                                                                                                    | 登録情報活                                                                                                | ● 可 ○ 否<br>※科学研究費助成事業(科研費)の審査委員核補善の違定のほか、本会の他の事業(特別研<br>究員事業等)を遂行するために活用を行っても宜しいですか?                                                                                                    |
| N図分1         ○         ○         ○         ○         ○         ○         ○         ○         ○         ○         ○         ○         ○         ○         ○         ○         ○         ○         ○         ○         ○         ○         ○         ○         ○         ○         ○         ○         ○         ○         ○         ○         ○         ○         ○         ○         ○         ○         ○         ○         ○         ○         ○         ○         ○         ○         ○         ○         ○         ○         ○         ○         ○         ○         ○         ○         ○         ○         ○         ○         ○         ○         ○         ○         ○         ○         ○         ○         ○         ○         ○         ○         ○         ○         ○         ○         ○         ○         ○         ○         ○         ○         ○         ○         ○         ○         ○         ○         ○         ○         ○         ○         ○         ○         ○         ○         ○         ○         ○         ○         ○         ○         ○         ○         ○         ○ <th>【審査可能小区分】<br/>※「一覧ボタン」より、<br/>※ご自身のご専門を勘測</th> <th><ul> <li>         ・         ・         ・</li></ul></th> <th>- ドし、大区分、中区分、小区分の関連付けを確認してください。<br/>、内容の例を審査可能と思われる場に入力してください。小区分を変更した場合、内容の<br/>中容の例1 * ・・・・・・・・・・・・・・・・・・・・・・・・・・・・・・・・・・・</th> | 【審査可能小区分】<br>※「一覧ボタン」より、<br>※ご自身のご専門を勘測                                                                | <ul> <li>         ・         ・         ・</li></ul>                                                    | - ドし、大区分、中区分、小区分の関連付けを確認してください。<br>、内容の例を審査可能と思われる場に入力してください。小区分を変更した場合、内容の<br>中容の例1 * ・・・・・・・・・・・・・・・・・・・・・・・・・・・・・・・・・・・                                                                                                    |
|                                                                                                    |                                                                                                    | 区5<br>内容<br>小区分1<br>その<br>その<br>その<br>その                                                             | 内容の例2     内容の例2       なの例2     マークード1       なの例2     マークード1       なの例2     マークード1       なの他のキーワード1     液体       その他のキーワード3     ロークード3       かじのホーワード4     モク他のキーワード5       アク他のキーワード5     生体間違物質       生体間違物質     モイ間違物質       その他のキーワード5     生体間違物質       モクード3     モクークード5       アクード4     エークード4                                                    |
| その他のキーワード5 (金月25年4月))                                                                                                    |                                                                                                    | 20                                                                                                   | D他のキーワード5 (※約25700%)                                                                                                    |

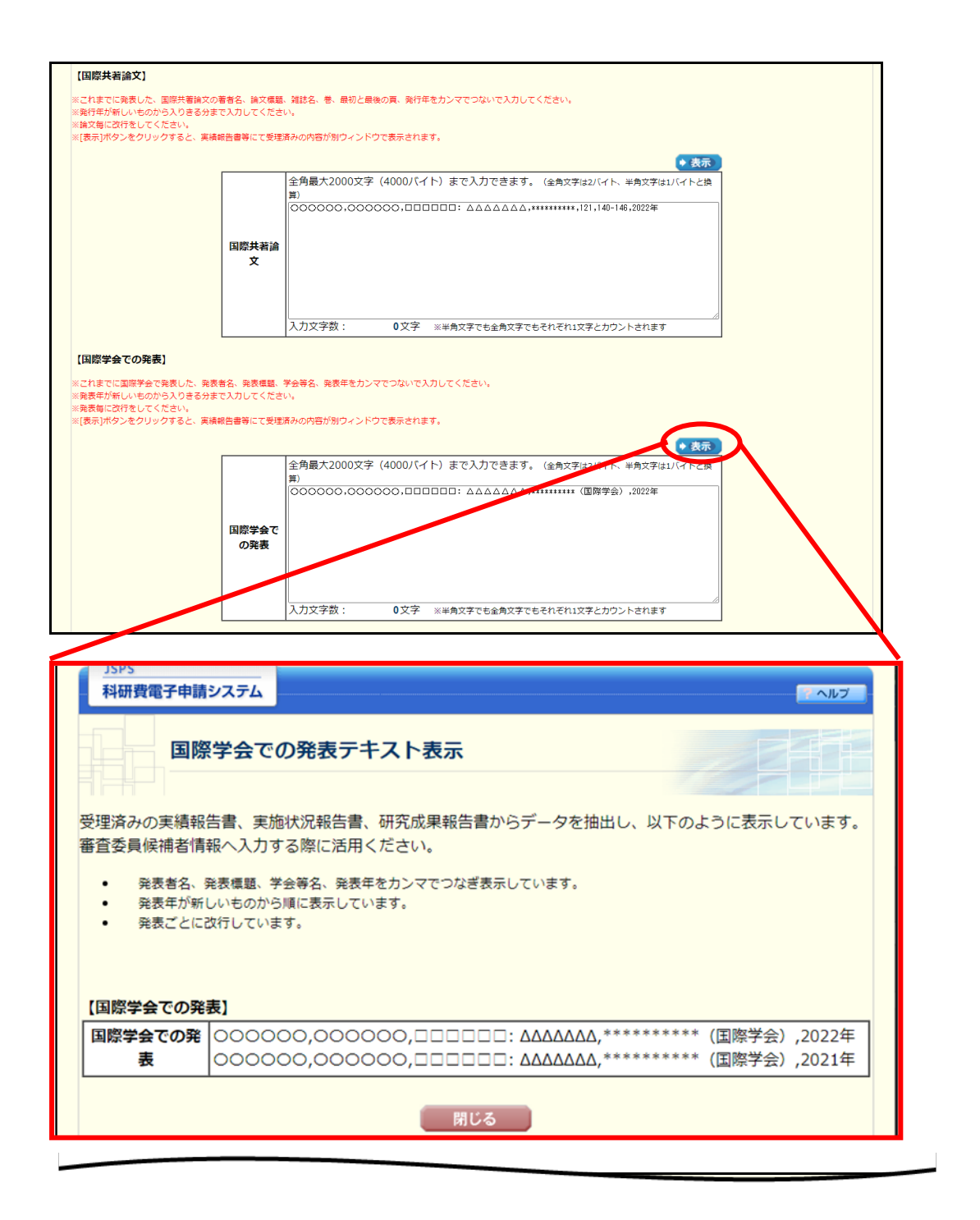

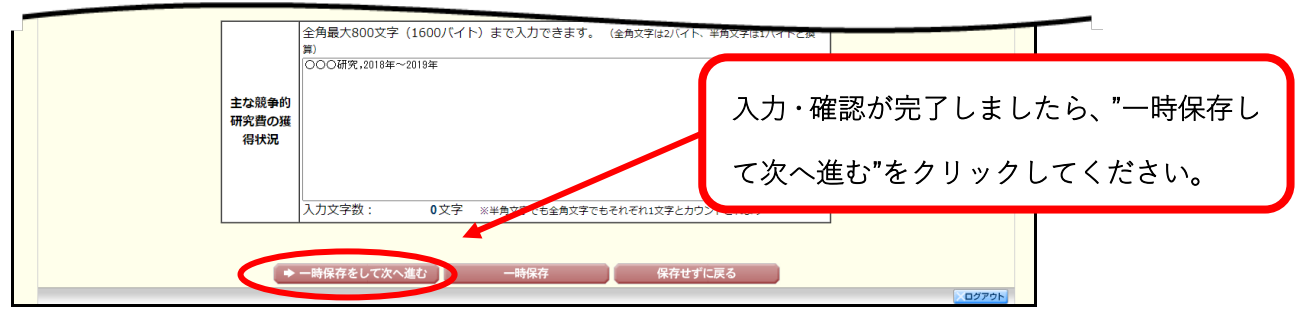

### ⑦ 審査委員候補者情報の確認画面

| JSPS<br>科研費電子申請    | システム                       |                            |               |                           |                     |                              | [7                | ヘルプ レグアウト                                              |
|--------------------|----------------------------|----------------------------|---------------|---------------------------|---------------------|------------------------------|-------------------|--------------------------------------------------------|
| 審査委員候補者向けン         | <u>メニュー</u> >審査委員(         | 候補者情報の入力>                  | 審査委員候補者情      | 報の確認> 審査委員会               | 設補者情報の入力完了          |                              |                   |                                                        |
| 審査                 | 委員候補者                      | 情報の確認                      |               |                           |                     |                              |                   | - AT                                                   |
|                    |                            |                            |               |                           |                     |                              |                   |                                                        |
| 以下の内容で登録します。       |                            |                            |               |                           |                     |                              |                   |                                                        |
| よろしければ、[0          | K]ボタンをクリ                   | ックしてくださ                    | L1.           |                           |                     |                              |                   |                                                        |
| <u>▼審査可能</u><br>区分 | <u>▼主な発表</u><br><u>論文等</u> | ▼ <u>国際共著</u><br><u>論文</u> | ▼国際学会<br>での発表 | <u>▼国際共同</u><br><u>研究</u> | ▼主催した<br>国際研究集<br>会 | <u>▼知的財産</u><br><u>権(国外)</u> | <u>▼主な受賞</u><br>歴 | <ul> <li>▼主な競争</li> <li>的研究費の</li> <li>獲得状況</li> </ul> |
| 【基本情報】             |                            |                            |               |                           | -                   |                              |                   |                                                        |
|                    | 機                          | 期番号                        | 99999         |                           |                     |                              |                   |                                                        |
|                    | 所属研                        | 院機関名                       | その他研究         | その他研究機関                   |                     |                              |                   |                                                        |
|                    | <b>部局名</b> △△部             |                            |               |                           |                     |                              |                   |                                                        |
|                    |                            |                            | 安昌教授          |                           |                     |                              |                   |                                                        |

| 「 十た 誇な の 液 得 北                 |                  |                      |                                  |
|---------------------------------|------------------|----------------------|----------------------------------|
| LT: 9 #X + U JEL 32(4) 78 H-1/1 | 主な競争的資<br>金の獲得状況 | 〇〇〇研究<br>2016年~2019年 | 入力内容に問題がなければ"OK"をクリック<br>してください。 |
|                                 |                  | ОК ह3                | 02725                            |

⑧ 入力完了画面

| JSPS<br>科研費電子申請システム                                                           |  |
|-------------------------------------------------------------------------------|--|
| <u>申請者向けメニュー&gt;審査委員候補者向けメニュー</u> >審査委員候補者情報の入力>審査委員候補者情報の入力確認>審査委員候補者情報の入力完了 |  |
| 審査委員候補者情報の入力完了                                                                |  |
| 審査委員候補者情報を登録しました。                                                             |  |
| ОК                                                                            |  |
|                                                                               |  |

上記の画面が表示されましたら、更新・確認作業は完了となります。 御協力いただきありがとうございました。

※なお操作の詳細につきましては、HP にて以下の操作手引きをアップロードしています。
 URL: <u>https://www-shinsei.jsps.go.jp/kaken/docs/kofumanual-shinsaiin.pdf</u>
 操作手引(審査委員候補者用) 審査委員候補者向け操作手引 第1.9版

## FAQ【審査委員候補者向け】審査委員候補者データベース更新について

#### 1. 電子申請システムへのログインについて

- Q1. ログイン用 ID・パスワードは何を利用したらよいですか?
- A1. 専用の ID・パスワードを日本学術振興会で発行し、依頼メールに記載しておりますの で、そちらを用いて「審査委員候補者ログイン」からログインしてください。
- Q2. 以前、送付された更新依頼(圧着式ハガキ)の ID・パスワードを使ってもログイン できないが、どうしたらよいですか?
- A2. 令和3年4月より、「審査委員候補者データベース」を「科研費電子申請システム」へ 統合いたしました。これに伴い、以前の圧着式ハガキに記載された ID・パスワードは ご使用いただけなくなりました。4ページのご案内の通り、メールに記載された ID・ パスワードを用いてログインしてください。それでもログインできない場合は2ペー ジ記載の連絡先までお問い合わせください。
- Q3. 変更したパスワードを失念してしまったのですが、どうしたらよいですか?
- A3. 日本学術振興会にて再発行させていただきますので、2ページ記載の連絡先までお問 い合わせください。

#### 2. 情報の入力について

- Q4. 審査委員番号とは何ですか?
- A4. 研究者番号と同じ番号です(8桁)。
- Q5. すでに大学を退職しており所属はないですが、審査委員候補者になれるのですか?
- A5. ご所属機関がないことのみをもって審査委員になれないという条件はありません。差 し支えなければデータベースの情報更新をお願いいたします。
- Q6. 小区分1のみ登録しようとするとエラーが出て先に進めません。どうしたらよいです か?
- A6.小区分は、小区分1と小区分2の二つ登録することを必須とさせていただいておりますので、ご専門に近いものを少なくとも2件ご登録ください。そのほか、赤い\*マークのある項目は必須項目になりますので、ご登録をお願いいたします。

- Q7. 審査可能区分大区分のアルファベットはどの分野を指しますか?
- A7. 審査区分表における最も大きな構成単位で、11の大区分があります。システム上の「審査委員候補者情報の入力」画面においては、【審査可能小区分】の右横すぐにあります「一覧」ボタンを押下していただきますと、以下の審査区分表が確認可能となっておりますので、対応する中区分等についてご確認ください。
  科研費 「審査区分表」
  https://www.jsps.go.jp/file/storage/grants/j-grantsinaid/03\_keikaku/data/r05/cyukubun\_daikubun.pdf
- Q8. 機関番号「99999」が変更できません。どうしたらよいですか?
- A8. 変更できない項目となっておりますので、その他の項目のご確認をお願いいたしま す。